## **PROCESS RESERVATION**

Le « billet 1 Jour », valable 1 an à compter de la date de commande, donne accès au Château de Chantilly, au Parc et aux Grandes Ecuries (hors évènements particuliers et Arts et Élégance).

N.B : les billets doivent être imprimés ou enregistrés sur votre smartphone en amont de votre visite.

## Comment réserver mes billets 1 jour ?

- 1. Connectez-vous sur la billetterie en ligne du Château de Chantilly : <u>https://billetterie.chateaudechantilly.fr/fr-FR/produits?famille=2404759395210400016</u>
- 2. Sélectionnez 1 ou 2 billets
- 3. Ajoutez au panier
- 4. Cliquez sur Suivant

| Votre billet                                                                            | (2)<br>Sélection de la date et de la<br>séance                                        | (3)<br>Votre compte         | (4)<br>Récapitulatif | (5)<br>Palement   |   |
|-----------------------------------------------------------------------------------------|---------------------------------------------------------------------------------------|-----------------------------|----------------------|-------------------|---|
| Sélectionnez vos billets, j<br>BILLETS ÉVÉ                                              | Duis cliquez sur Suivant en bas d                                                     | de l'écran.                 |                      |                   |   |
| BILLETTERIE<br>Billet 1 jour donnant ac<br>Ecuries<br>Ajouter le code promo<br>suivante | SANEF<br>ccès au Château, au Parc et aux Grai<br>o reçu au niveau du panier à la page | Billet 1 ja<br>18,00 €<br>, | our - Plein tarif    | AJOUTER AU PANIER |   |
| Billet valable 1 an à im                                                                | primer ou à présenter sur smartpho                                                    | ne                          |                      |                   |   |
| % ANNULER                                                                               |                                                                                       |                             | ✓ PRÉCÉL             | DENT SUIVANT >    | 6 |

5. Connectez-vous à votre espace client ou créez votre compte pour poursuivre la réservation (réception d'un mail de confirmation de création de compte).

| DÉJÀ CLIENT ?<br>Saisissez ci-dessous vos identifiants de connexion.                                                           | Adresse e-mail                                                                                     |
|----------------------------------------------------------------------------------------------------|----------------------------------------------------------------------------------------------------|
| Déjà un compte ?<br>Connectez- vous                                                                                            | Mot de passe                                                                                       |
|                                                                                                    | Mot de passe oublié ?                                                                              |
|                                                                                                    | CONNEXION                                                                                          |
| NOUVEAU CLIENT ?<br>Indiquez ci-dessous quelques informations personnelles pour créer un compte et<br>inaliser votre commande. | * Champs obligatoires                                                                              |
|                                                                                                    | Adresse e-mail *                                                                                   |
| Pas de compte ?                                                                                                    | Confirmation Email •                                                                               |
| Creez-en un                                                                                                    | Not de passe +<br>Le moi de passe del contenir au moins o caractères<br>dort : mojuscule : chiltre |
|                                                                                                    | Confirmation *<br>Le not de passe de contenir au moins é caractères<br>dort : mejuscule : chime    |
|                                                                                                    | Date de naissance                                                                                  |
|                                                                                                    | Téléphone                                                                                          |

- 6. Page de récapitulatif de la commande
- 7. Ajoutez le code promo SANEFB1J25 dans la case prévue à cet effet

| capitulatif de votre commande                            |                                                |                 |                 |
|----------------------------------------------------------|------------------------------------------------|-----------------|-----------------|
| stre sélection                                           |                                                |                 |                 |
| illetterie SANEF                                         |                                                | Prix unitaire   | Qté. Prix       |
| Billet 1 jour - Plein tarif                              | À partir du<br>20/02/2024 pendant<br>365 jours | 18,00 €         | 2 36.00 €       |
| J'accepte les conditions générales de vente Voir les CGV | Montant total HT                               |                 | 35.18 €         |
|                                                          | Montant TVA                                    |                 | 0,82 €          |
|                                                          | Montant total                                  |                 | 36,00 €         |
| ment par cartes bancaires visa et mastercard             |                                                | DLA             | DUTER UN BILLET |
| outer un code promo                                      |                                                |                 |                 |
|                                                          |                                                |                 |                 |
| APPLIQUER                                                |                                                |                 |                 |
| ]                                                        |                                                |                 |                 |
| ¥ ANNULER                                                | PRÉCÉDENT                                      | FINALISER VOTRE | COMMANDE >      |

- 8. Cliquez sur Appliquer
- 9. Cochez la case « J'accepte les conditions générales de vente »
- 10. Cliquez sur Finaliser votre commande
- 11. Réceptionnez vos billets sur la boite email indiquée lors de la création du compte